## Setting up the Evolution Printer.

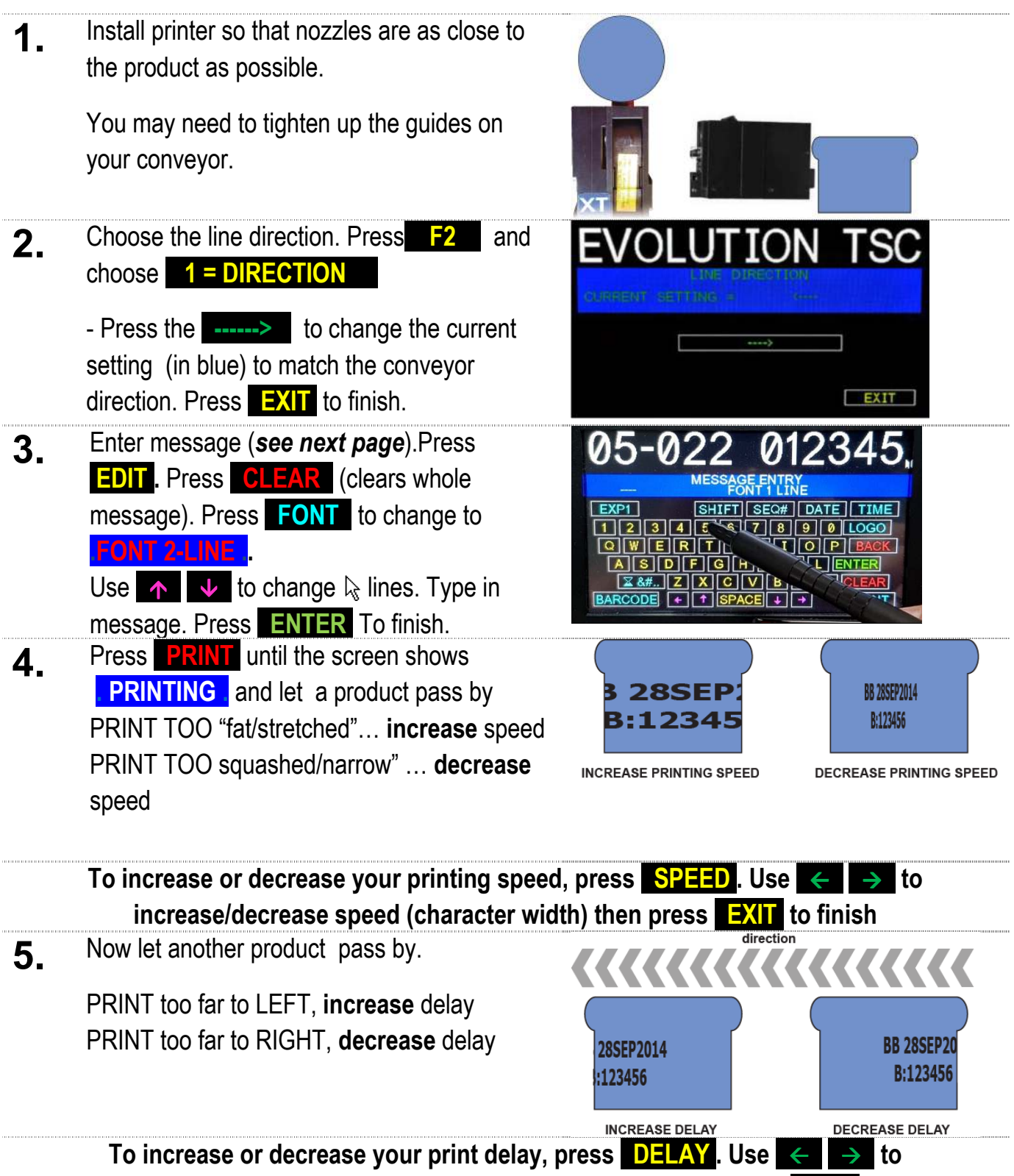

increase/decrease delay (time between sensor and print) then press

## **Changing Code on Evolution Printer**

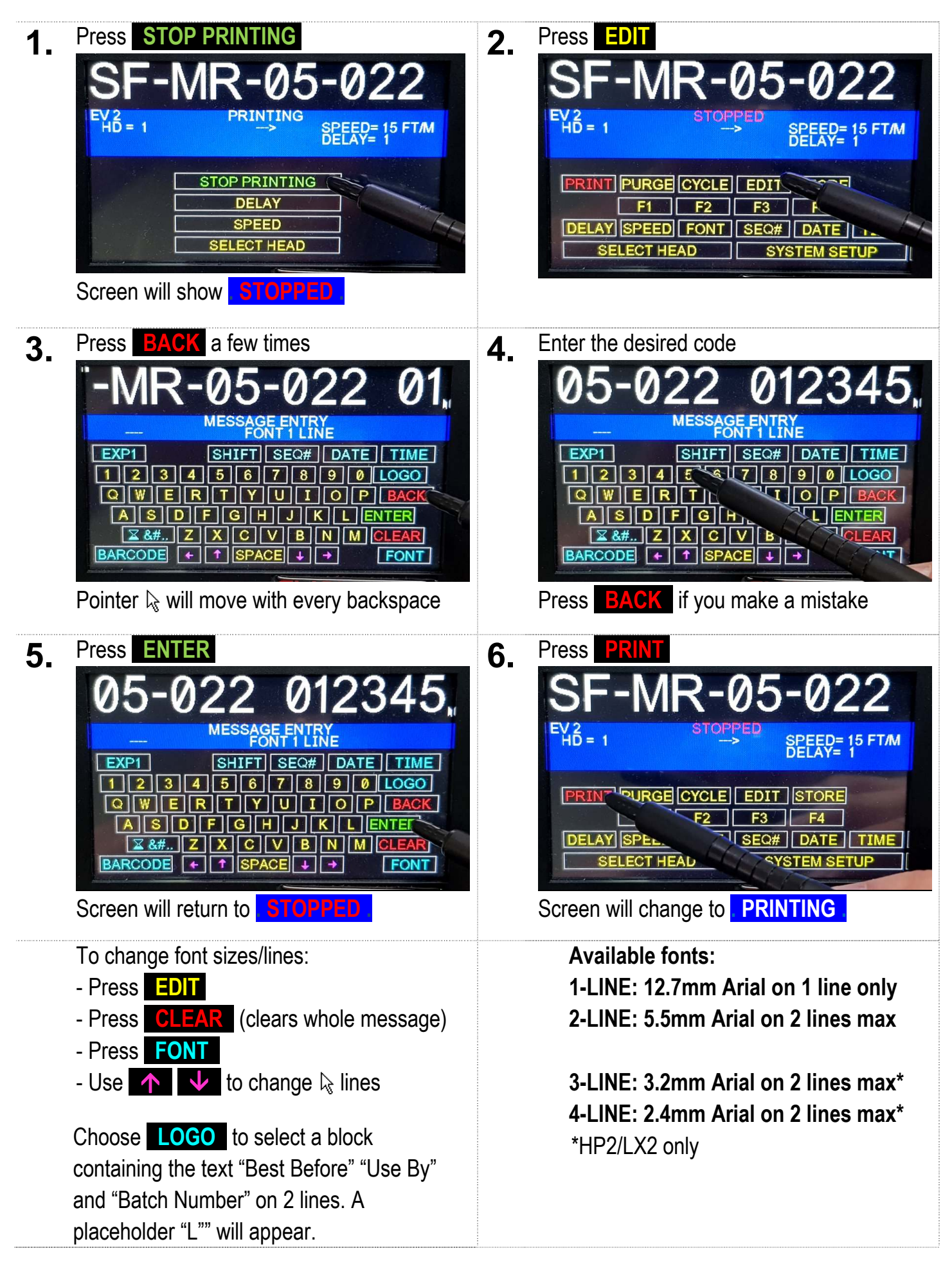

## **Column Select (optional setting)**

| 1. | Press STOP PRINTING<br>EVOLUTION TSC<br>10 <sup>2</sup> - 1 <sup>3</sup><br>STOPPED<br>SPEED - 40<br>PRINT PURGE CYCLE EDIT STORE PRE<br>F1 F2 F3 F4<br>DELAY SPEED FONT SEC# DATE TIME<br>SELECT HEAD SYSTEM SETUP<br>Screen will show STOPPED | 2. | Press SYSTEM SETUP<br>EVOLUTION TSC<br>BD - BTOTHO<br>SPEED - 40<br>PRINT PURGE CYCLE EDIT STORE PRE<br>F1 F2 F3 F4<br>DELAY SPEED FONT SEC# DATE TIME<br>SELECT HEAD SYSTEM SETUP                                                                                                    |
|----|----------------------------------------------------------------------------------------------------|----|----------------------------------------------------------------------------------------------------|
| 3. | Press COLUMN<br>DM-DD-DY DM DD DY<br>DM/DD/DY HH:MM 00000<br>SYSTEM SETUP<br>ONTROLLER 2005<br>SYSTEM SETUP<br>OULTAGE<br>PULSE WIDTH<br>PREFIRE TIME<br>DISPLAY<br>EXIT                                                                        | 4. | Enter the desired nozzle column<br>1 = column 1 300 DPI<br>2 = column 2 300 DPI<br>3 = column 3 300 DPI<br>4 = column 4 300 DPI<br>5 = columns 1 & 2 <b>BOLD</b> PRINT 600 DPI<br>6 = columns 3 & 4 <b>BOLD</b> PRINT 600 DPI<br>7 = column 1, 2, 3, 4<br>automatically changing each cycle at 300 DPI<br>8 = column 1&2, 3&4<br>automatically changing each print at 600 DPI |